## PrepInsta SharpSkills Paid Materials How to Get access to Paid materials

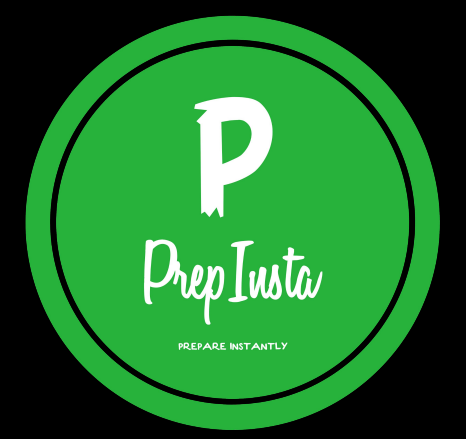

## **Basic Information**

1. All the communication related to Paid Materials will happen only on the SharpSkill Support whatsapp group.

2. Please join our Welcome Group here - Join Welcome Group https://chat.whatsapp.com/K3viq1L5RRP5fic8zlBXsn

3. Send a Hi message and share your Invoice/ proof of payment.

4. Proof of payment is basically the screenshot the payment screen or check your email you would have gotten a payment slip

5. Access will be given after payment verification. All of the people who are part of the same batch that you're in will be there on the group. The purpose of the group is to help one another solve doubts etc.

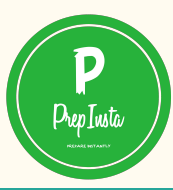

## Steps To Access Paid Material

- Go to the respective dashboard for which you have made the payment. (for Example: Quants)
- Click on the Subtopics (for Example: Percentage)
- Here you will find Free Material Links and Paid Material Links
- Let the Page Load Completely and then Click on the Paid Links and you will be able to access the material.
- For other materials like AMCAT and Cocubes, We will give you access via a tool called digify. You need to share email id on the whatsapp group to get access to Digify

For TCS <a href="https://youtu.be/ITQe1thjVsY">https://youtu.be/ITQe1thjVsY</a>

For Infosys https://youtu.be/jvJOErm1lxY

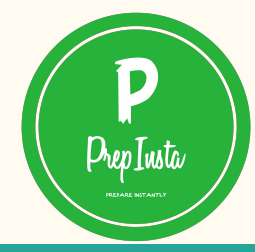

## Most Important FAQ's

• Only one person can access Paid Materials from one email ID. If our system detects you to take screen recording or try to use download then Your account will be terminated.

• If such instance is detected, Legal action will be taken against for infringing copyright

• Still have doubts : You can call on 8884209544/

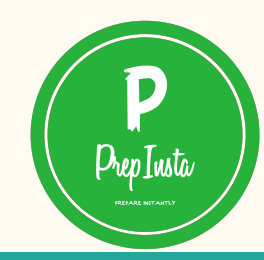